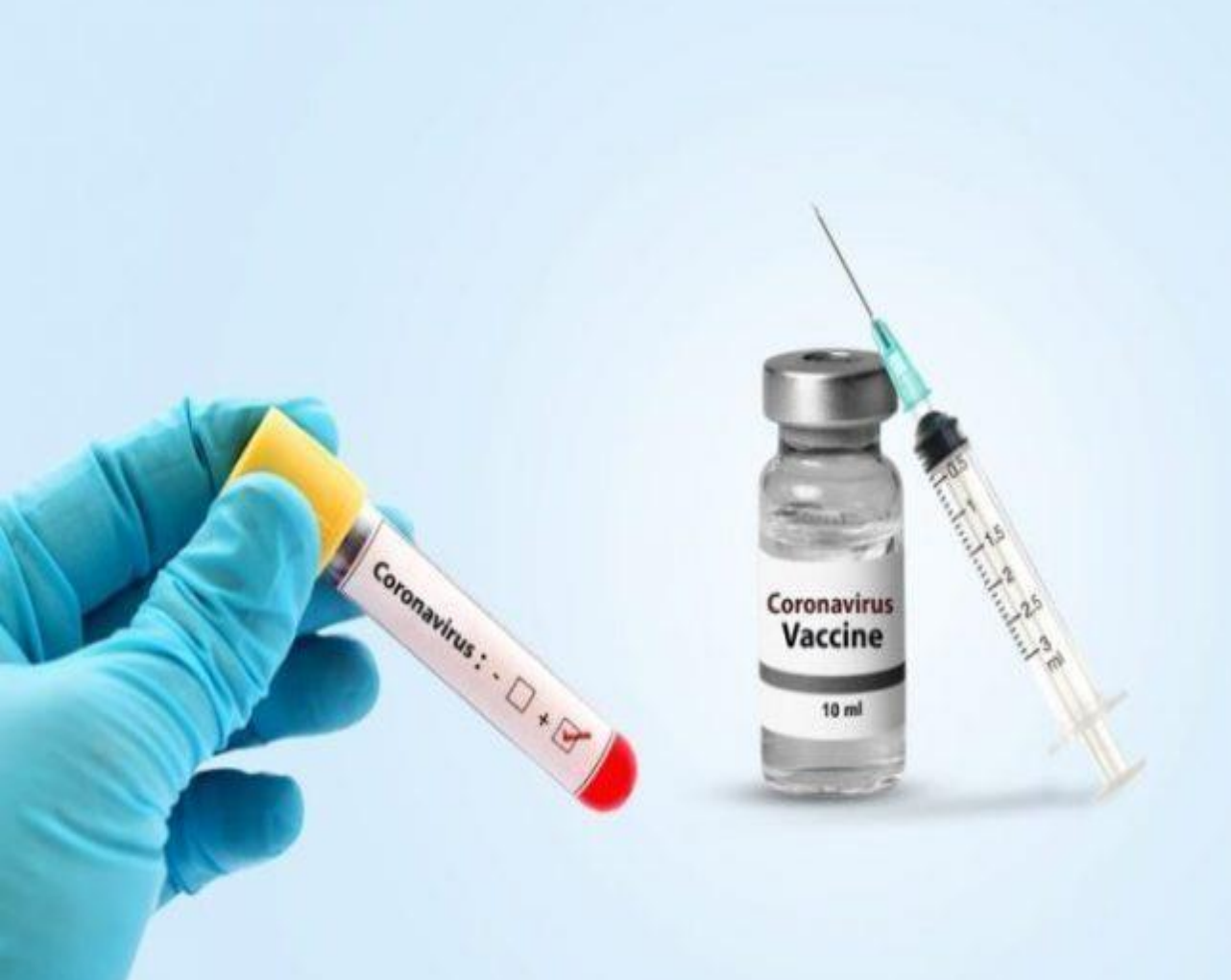

# **Citizen Grievance Resolution**

## **User Manual**

Date: 07-February-2022

Version: 2.0

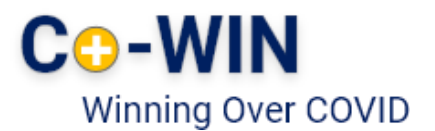

### Contents

| • | • Overview |                                                |      |  |
|---|------------|------------------------------------------------|------|--|
| • | How        | to Raise an Issue                              | . 3  |  |
| • | Туре       | s of issues                                    | . 5  |  |
|   | 0          | Correction in Certificate labels               | 6    |  |
|   | 0          | Merging multiple first dose certificates       | 8    |  |
|   | 0          | Addition of Passport details for travel abroad | . 10 |  |
|   | 0          | Report an unknown member                       | 11   |  |
|   | 0          | Transfer registered members to another account | . 12 |  |
|   | 0          | Regenerate final certificate                   | .13  |  |
|   | 0          | Revoke vaccination status                      | .14  |  |
| • | Track      | s Issues                                       | . 16 |  |

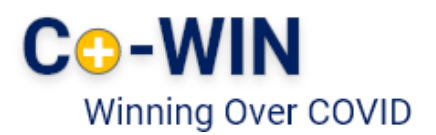

#### Overview

Government of India is taking all necessary steps to ensure that the nation is prepared to face the challenge and threat posed by the growing contagion of COVID-19. At present, the priority is to make COVID-19 vaccine available to all, ensuring vaccine traceability and beneficiary tracking from production to last mile administration.

Along with orchestration of vaccination at such a wide scale, certain challenges are being faced by the beneficiaries. In order to streamline these challenges and resolve them in a smooth manner, grievance redressal mechanism has been created under the vaccination program through Co-WIN.

The objective of the document is to handhold the beneficiaries in raising issues and grievances related to the vaccination and tracking them for a timely resolution.

#### How to Raise an Issue?

In order to raise an issue being faced by the beneficiary, related to the vaccination, the following steps may be followed:

- 1. Visit the url <u>www.cowin.gov.in</u>
- 2. Click on "Register/Sign" in tab
- 3. Enter mobile number and click on "Get OTP"

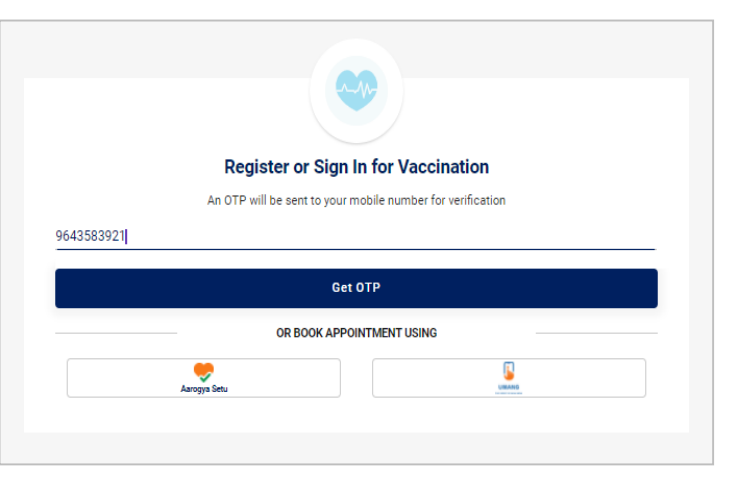

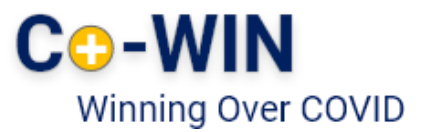

4. Enter the OTP received on the mobile number and click on

#### "Verify & Proceed"

|        | OTP Verification                                                    |  |
|--------|---------------------------------------------------------------------|--|
|        | An OTP has been sent to<br>XXX XXX 3891                             |  |
| 772005 |                                                                     |  |
|        | 171 sec                                                             |  |
|        | There might be some delay in receiving the OTP due to heavy traffic |  |
|        | Verify & Proceed                                                    |  |
|        |                                                                     |  |
|        |                                                                     |  |

After verification of the OTP, Account details page will appear on the screen.

5. Click on "Raise an Issue" tab

| CO-WIN<br>Winning Over COVID - 19                                        |                                      |              | Vaccination Services 🗸 | Platforms → Resources → Suppor |
|--------------------------------------------------------------------------|--------------------------------------|--------------|------------------------|--------------------------------|
| Account Details Registered Mobile Number: XXX-XXX-3891                   |                                      |              |                        | Raise an Issue                 |
| Anima Rawat   REF ID : 12865970872920   Secret Co<br>Year of Birth: 1995 | ide : 2920<br>Photo ID: Aadhaar Card |              | ID Number: XXXX-7128   |                                |
| Dose 1   COVISHIELD     Appointment details not available                |                                      |              |                        | Certificate                    |
| Dose 2<br>Due date 29 Jul 2021, Last date 26 Aug 2021                    |                                      |              |                        | Schedule                       |
|                                                                          |                                      | + Add Member |                        |                                |

Only those beneficiaries who have received at least first dose of vaccination can raise an issue in the Co-WIN portal.

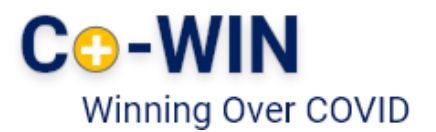

### Types of Issues

Currently, Co-WIN portal gives an option of raising the following 7 types of issues:

- 1. Correction in certificate labels Name, Age, Gender and Photo Identity number
- 2. Merging of multiple certificates received for first dose and get final certificate
- 3. Addition of Passport details for foreign travel
- 4. Report any unknown member that has been registered to your Co-WIN Registration account
- 5. Transfer registered members to another account with a new mobile number
- 6. Final certificate can be regenerated if there is any incorrect information provided on the certificate
- 7. Vaccination status can be revoked if their vaccination status is showing incorrectly.

| work with you to resolve them.        |                                  |               |
|---------------------------------------|----------------------------------|---------------|
| Correction in my Certificate regardin | g Name / Age / Gender / Photo ID | $\rightarrow$ |
| Merge Two Dose #1 Certificate         |                                  | $\rightarrow$ |
| Add Passport Details to my vaccinat   | ion certificate                  | -)            |
| Report unkown member registered v     | vith my CoWIN account            |               |
| Transfer a member to new mobile n     | imber                            |               |
| Regenerate Your Final Certificate     |                                  | i →           |
| Revoke Vaccination                    |                                  | $\rightarrow$ |
|                                       |                                  |               |
| Contact Us                            |                                  |               |
| Helpline                              | Technical Helpline               |               |

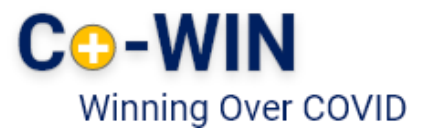

### Correction in certificate labels

Correction in certificate feature which is applicable for the following labels in the vaccination certificate

- Name
- Age
- Gender
- Photo Identity number

Changes in the certificate can be made by following the given steps:

- 1. Click on "Raise an Issue" tab
- Click on the first option "Correction in my Certificate regarding Name/ Age/ Gender/ Photo ID"
- 3. Select Member who needs to make changes in the certificate
- 4. Click on "View Certificate"

| Correction In Vaccine Certificate                                                      |                                                                                                    |  |
|----------------------------------------------------------------------------------------|----------------------------------------------------------------------------------------------------|--|
| A Important Vaccine certificate can only be changed 1 time. All changes are permanent. | A Changing the name and ID to create a fake vaccine certificate will have legal consequences, if detected. |  |
|                                                                                        |                                                                                                    |  |
| Select a Member                                                                        |                                                                                                    |  |
| Anima Rawat                                                                            |                                                                                                    |  |
|                                                                                        |                                                                                                    |  |

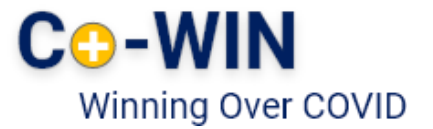

The screen will display the following fields:

- Name
- Year of Birth
- Gender and
- Photo ID

| Anima Rawat<br>Note: You can request upto 2 changes maximum in a certificate |                        |
|------------------------------------------------------------------------------|------------------------|
| Name<br>Anima Rawat                                                          | CHANGE /               |
| Year of Birth                                                                | CHANGE 🖉               |
| Gender<br>Female                                                             | CHANGE /               |
| Photo ID 1 / XXXXXXXXXXXXXXXXXXXXXXXXXXXXXXXXXXX                             | CHANGE /2              |
| O • Changes in vaccination certificates can take upto 24 Hours.              |                        |
|                                                                              | continue $\rightarrow$ |

- 5. Click on "Change" tab to edit the certificate details
- 6. Enter correct details and click on "Continue"

| Anima Rawat<br>Note: You can request upto 2 changes maximum in a certificate |                        |            |
|------------------------------------------------------------------------------|------------------------|------------|
| Name<br>Anima Rawat                                                          | Anamika Rawat × CANCEL |            |
| Year of Birth                                                                | CHANGE 🖉               |            |
| Gender<br>Female                                                             | CHANGE /               |            |
| Photo ID<br>1 / X00000007128                                                 | 123456781234 × CANCEL  |            |
| O Changes in vaccination certificates can take upto 24 Hours.                |                        |            |
|                                                                              |                        | Continue → |

- Beneficiary can make maximum 2 changes in the certificate
- New labels should match minimum 60% of the characters in the old certificate labels

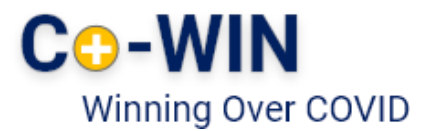

### 2 Merging multiple first dose certificates

Beneficiaries who register themselves with two different mobile numbers receive two dose 1 certificates even at the event of dose 2 vaccination. In such cases, they can choose option 2 under "Raise an issue" tab and request for merging of two dose 1 certificates to avail of final vaccination certificate.

Certificates can be merged by following the given steps:

- 1. Click on "Raise an Issue" tab
- 2. Click on the second option "Merge Multiple Dose #1 Provisional Certificate"
- 3. Select Member who needs to merge the certificates
- 4. As soon as the member name is selected, Vaccination Dose #1 detail to get populated automatically

| ← Merge Multiple Dose #1 Provis                                                                                                    | ional Certificate                                                                         |                                                     |                                                                                                    |  |
|----------------------------------------------------------------------------------------------------|-------------------------------------------------------------------------------------------|-----------------------------------------------------|----------------------------------------------------------------------------------------------------|--|
| In case you have multiple provisional certificate for Dose #1 generated through different accounts, you can merge them here to generate your final vaccination certificate. |                                                                                           |                                                     |                                                                                                    |  |
| Certificates are merged by matching Beneficiary Na                                                                                                    | ame, Age, & Gender. In case you need correction in your certificate, click "Correction in | 1 Certificate".                                     |                                                                                                    |  |
| We only accept CoWIN generated certificates at the                                                                                                    | e moment. State generated certificates will not be accepted in this request. Make sure    | e your certificates have the official CoWIN ma      | rk. Co-WIN<br>Winning Over Cavid-19                                                                                                    |  |
| Member Details                                                                                                    | Select a Member<br>Anima Rawat                                                            | Ť,                                                  | How to find beneficiary ref. ID on the certificate                                                                                                    |  |
| Vaccination Dose #1                                                                                                    | Enter Beneficiary Ref. ID From 1st Certificate<br>12865970872920                          |                                                     | California for CONG IF Buildington<br>Handranden<br>Kalifornia<br>Kalifornia<br>Kalifornia<br>Kalifornia<br>Kalifornia                                                                                                    |  |
|                                                                                                    | Date of 1st Vaccination<br>06/05/2021                                                     | Ē                                                   | Anna Anna<br>Anna Anna<br>Martin Martin<br>Anna Anna<br>Anna Anna<br>Anna Anna<br>Anna Anna<br>Anna Anna                                                                                                    |  |
| Vaccination Dose #2                                                                                                    | Enter Beneficiary Ref. ID From 1st Certificate                                            |                                                     |                                                                                                    |  |
|                                                                                                    | Beneficiary Ref. ID is required                                                           |                                                     |                                                                                                    |  |
|                                                                                                    | Mobile No                                                                                 |                                                     | and a second second sec |  |
|                                                                                                    | Mobile No is required                                                                     | 121                                                 |                                                                                                    |  |
|                                                                                                    | I declare that I have recieved both dose of the COVID-19 vaccina<br>more information      | nion and that both certificates have been issued to | a me. By submitting this request. I give up my right to apply for the 2nd dose of vaccination. Read " <u>Terms of Service</u> " for<br>SUBMIT REQUEST                                                                                                    |  |

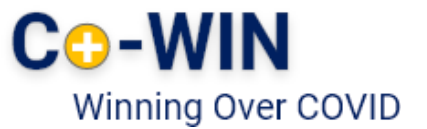

5. Enter details for Vaccination Dose #2 certificate – Enter Beneficiary Ref. ID from the second Certificate and enter Mobile number used at the time of second dose vaccination

6. Click on the declaration stating that you have received both doses of vaccination and you give up your right to second dose by submitting the merge request.

7. Click on "Submit Request" tab

| ← Merge Multiple Dose #1 Prov                              | visional Certificate                                                                         |                                                        |                                                                                                    |
|------------------------------------------------------------|----------------------------------------------------------------------------------------------|--------------------------------------------------------|----------------------------------------------------------------------------------------------------|
| In case you have multiple provisional certificate for Dose | #1 generated through different accounts, you can merge them here to generate your fin        | al vaccination certificate.                            |                                                                                                    |
| Certificates are merged by matching Beneficiar             | ry Name, Age, & Gender. In case you need correction in your certificate, click "Correction i | in Certificate".                                       |                                                                                                    |
| We only accept CoWIN generated certificates a              | t the moment. State generated certificates will not be accepted in this request. Make su     | re your certificates have the official CoWIN mark.     | Co-WIN<br>Winning Over Covid-19                                                                                                    |
| Member Details                                             | Select a Member<br>Anima Rawat                                                               | *                                                      | How to find beneficiary ref. ID on the certificate                                                                                                    |
| Vaccination Dose #1                                        | Enter Beneficiary Ref. ID From 1st Certificate<br>12865970872920                             |                                                        | Notice Sectors Sectors |
|                                                            | Date of 1st Vaccination<br>06/05/2021                                                        | Ē                                                      | Micro 2012 100     Micro 2012 100     Micro 2012 100     Micro 2012 100     Micro 2012 100     Micro 2012 100     Micro 2012 100     Micro 2012 100     Micro 2012 100     Micro 2012 100     Micro 2012 100                                                                                                    |
| Vaccination Dose #2                                        | Enter Beneficiary Ref. ID From 1st Certificate<br>123455689373                               |                                                        |                                                                                                    |
|                                                            | Mobile No<br>9647878787                                                                      |                                                        |                                                                                                    |
|                                                            |                                                                                              |                                                        |                                                                                                    |
|                                                            | i declare that I have recieved both dose of the COVID-19 vaccin<br>more information          | ation and that both certificates have been issued to m | ne. By submitting this request, I give up my right to apply for the 2nd dose of vaccination. Read " <u>Terms of Service</u> " for                                                                                                    |
|                                                            |                                                                                              |                                                        | SUBMIT REQUEST                                                                                                    |

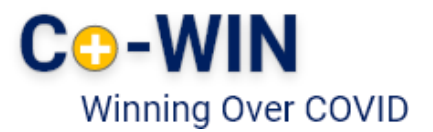

#### Addition of Passport details for travel abroad

Beneficiaries who wish to travel abroad can request for addition of passport details in their vaccine certificate.

Such request can be raised by following the given steps:

1. Click on "Raise an Issue" tab

3

- Click on the third option "Add Passport Details to my vaccination certificate for traveling abroad"
- 3. Select Member who needs to update passport details in the certificate
- 4. Enter Passport Number
- Click on the declaration that the passport belongs to you and the name in the Passport and Certificate is the same
- 6. Click on "Submit Request" tab

| ← Add Passport Details                                  |                                                                                                    |                |
|---------------------------------------------------------|----------------------------------------------------------------------------------------------------|----------------|
|                                                         |                                                                                                    |                |
| Submit this form to link your Vaccination Certificate v | th your Passport for travel purposes.                                                                                                    |                |
| Certificates are merged by matching Benefic             | ary Name, Age, & Gender, In case you need correction in your certificate, click "Carrection in Certificate".                              |                |
|                                                         |                                                                                                    |                |
| Passport Details                                        | Select a Member<br>Anima Rawat                                                                                                    |                |
|                                                         |                                                                                                    |                |
|                                                         | Enter Beneficiary's Passport Number                                                                                                    |                |
|                                                         |                                                                                                    |                |
|                                                         | Note: You can not make changes to the passport details after submitting this request. Be careful!                                         |                |
|                                                         | I declare that this passport belongs to the beneficiary. The name of the passport holder is same as mentioned on the vaccine certificate. |                |
|                                                         |                                                                                                    |                |
|                                                         |                                                                                                    | SUBMIT REQUEST |
|                                                         |                                                                                                    |                |

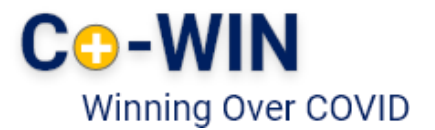

#### Report an unknown member

If beneficiaries find an unknown member added to their Registration account who has received vaccination using your mobile number, such unknown members may be reported using this feature.

Such request can be raised by following the given steps:

- 1. Click on "Raise an Issue" tab
- Click on the fourth option "Report unknown member registered with my CoWIN account"
- 3. Select Member who needs to be removed from the account
- 4. Click on the declaration that the request will revoke vaccination certificates and remove members from your account
- 5. Click on "Submit Request" tab

| Use this form for in case you have an unknown member added to your a | ccount.                                                                   |                                                                        |                                        |                |
|----------------------------------------------------------------------|---------------------------------------------------------------------------|------------------------------------------------------------------------|----------------------------------------|----------------|
| Unknown Member Details                                               | Select a Member<br>Anima Rawat                                            | •                                                                      |                                        |                |
|                                                                      | This action is irreversible. Be careful!                                  |                                                                        |                                        |                |
|                                                                      | I understand that submitting this request will revolve vaccination certil | ficate(s) and/or remove members from my account. Read $\underline{Te}$ | erms of service" for more information. |                |
|                                                                      |                                                                           |                                                                        |                                        | SUBMIT REQUEST |

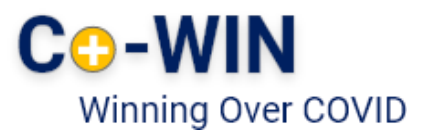

#### 5 Transfer registered members to another account

Beneficiaries can transfer a member form their account to a new mobilenumber.

Such request can be raised by following the given steps:

- 1. Click on "Raise an Issue" tab
- 2. Click on the fifth option "Transfer a member to new mobile number"
- 3. Select Member who needs to be transferred
- 4. Enter the new Mobile Number and click on the declaration
- 5. Click on "Continue" tab and an OTP will be received
- 6. Enter OTP and click on "Submit Request"

| ← Transfer a Member to New Mobile Number             |                                                                                                    |  |  |  |
|------------------------------------------------------|----------------------------------------------------------------------------------------------------|--|--|--|
| Submit this form in case you want to transfer a memb | r from this account to another account                                                                                               |  |  |  |
| Member Details                                       | Select a Member to Transfer Anima Rawat                                                                                              |  |  |  |
| Transfer Member                                      | Current Mobile Number Transfer to Enter New Mobile Number                                                                            |  |  |  |
|                                                      | Note: Transferring of member is an irreversible process. Be careful!                                                                 |  |  |  |
|                                                      | I understand that the selected member will be removed from my account in the transfer process and that this process is irreversible. |  |  |  |
|                                                      | CONTINUE                                                                                                    |  |  |  |
|                                                      |                                                                                                    |  |  |  |

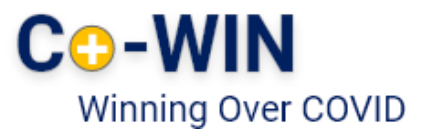

#### 6 Regenerate final certificate

Beneficiaries can regenerate the final certificate if the date or batch number is not same in the final certificate

Such request can be raised by the following steps:

- 1. Click on "Raise an Issue" button
- 2. Click on "Regenerate your final certificate"
- 3. Select member who would like to regenerate the final certificate.
- 4. Click on "Generate certificate" button as shown below.

| ← Regenerate You            | r Final Certificate                                             |                                                  |
|-----------------------------|-----------------------------------------------------------------|--------------------------------------------------|
| Kindly select the member    | and dose required for receiving the certificate.                |                                                  |
| If vaccination date or bate | ch number is not same as in your final certificate, you can cor | correct this error by regenerate the certificate |
| * All fields are mandatory  |                                                                 |                                                  |
| Member Details              | Select a Member<br>Goguboyani ediga Naveen Simha<br>-           |                                                  |
|                             |                                                                 | GENERATE CERTIFICATE                             |

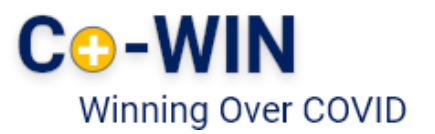

#### Revoke Vaccination Status

Beneficiaries can revoke vaccination status if the status is showing incorrectly.

- Vaccination status can be revoked from fully vaccinated status to partially vaccinated
- Vaccination status can be revoked from partially vaccinated to not vaccinated status.

Such request can be raised by following steps:

- 1. Click on "Raise an Issue" button
- 2. Click on "Revoke Vaccination" option
- 3. Select member who need to revoke vaccination status.
- 4. Click on change button to select status from the drop down.
- 5. After selecting the vaccination status, need to click on declaration.
- 6. Click on "Submit Request" as shown below.

| ← Revoke Vaccination                                                                                         |                                                                                   |                |
|----------------------------------------------------------------------------------------------------|-----------------------------------------------------------------------------------|----------------|
| Submit this form to revoke vaccination data from you                                                         | ur vaccination certificate.                                                       |                |
| A Important Revoke Vaccination car                                                                           | n only be changed 1 time. All changes are permanent.                              |                |
| * All fields are mandatory                                                                                   |                                                                                   |                |
| Member Details                                                                                               | Select a Member<br>Goguboyani ediga Naveen Simha                                  |                |
| Current Vaccination Status<br>Vaccinated                                                                     | CHANGE 🖉                                                                          |                |
| Changes in vaccination certificate may to     Analysis in vaccination periods in the information provided in | ake 3-7 days<br>s true and correct. Read 'Terms of service' for more information. | SUBMIT REQUEST |

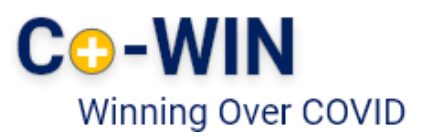

| ← Revoke Vaccination                          |                                                                                                    |                |
|-----------------------------------------------|----------------------------------------------------------------------------------------------------|----------------|
| Submit this form to revoke vaccination data f | rom your vaccination certificate.                                                                      |                |
| A Important Revoke Vaccination can            | only be changed 1 time. All changes are permanent.                                                     |                |
| * All fields are mandatory                    |                                                                                                    |                |
| Member Details                                | Select a Member<br>Goguboyani ediga Naveen Simha                                                       | •              |
| Current Vaccination Status<br>Vaccinated      | Select Status                                                                                          | ××             |
| Changes in vaccination certificate r          | may take 3-7 days<br>vided is true and correct. Read " <u>Terms of service</u> " for more information. |                |
|                                               |                                                                                                    | SUBMIT REQUEST |

#### All requests raised on the portal are resolved within 24 hours.

In case of any grievance/issue not falling in one of the five categories explained in this manual, beneficiaries may reach out to the below contact details:

Helpline: +91-11-23978046 or Technical Helpline: 0120-4473222 Email address: support@cowin.gov.in

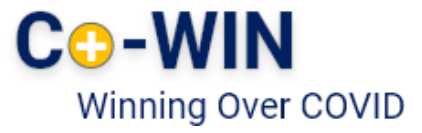

#### **Track Issues**

Once an issue has been raised by the beneficiary, a new tab "Track Request" appears on the Account details page. Beneficiaries can track the status of the raised issues using this feature.

Tracking can be done by clicking on "Track Request" tab

| Account Details                                                       |                      |                            |
|-----------------------------------------------------------------------|----------------------|----------------------------|
| Registered Mobile Number: XXX-XXX-1864                                | Track Request (1)    | Raise an Issue             |
| Partially Vaccinated                                                  |                      | 66<br>Days Left for Dose 2 |
| Nidhi Rai   REF ID : 55824733367280   Secret Code : 7280              |                      |                            |
| Member Type: Regular Citizen                                          | Year of Birth: 1993  |                            |
| Photo ID: Pension Passbook                                            | ID Number: XXXX-5MNB |                            |
| Dose 1   COVISHIELD     Sunchiti Hospital,16 Jul 2021,03:00PM-06:00PM |                      | Certificate                |
| Dose 2     Due date 08 Oct 2021, Last date 05 Nov 2021                |                      | Schedule                   |
| 9                                                                     |                      | ~                          |

Details of the issues raised will appear on the screen along with its status.

| REF ID         | Member Name | Issues       | Status                                                                                                    |
|----------------|-------------|--------------|----------------------------------------------------------------------------------------------------|
| 55824733367280 | Nidhi Rai   | Move account | Your request for<br>correction of<br>vaccination digital<br>certificate for member<br>Nidhi Rai has been<br>updated successfully.<br>Kindly download your<br>certificate now. |

" दवाई भी और कड़ाई भी। Together, India will defeat COVID-19 "

- Prime Minister Narendra Modi

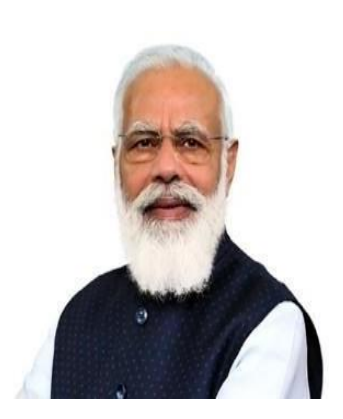